## TP-Evolution d'un réseau d'entreprise

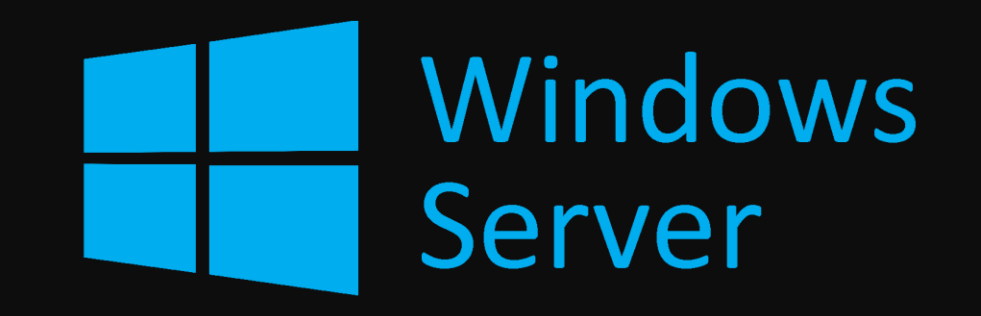

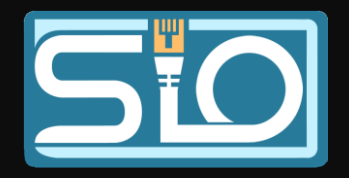

# Connecter la machine cliente sur le réseau

 Pour pouvoir se connecter au domaine, il faut rentrer l'IP du DNS, ici 192.168.1.254 et pour la configuration de l'IP réseau, j'ai mis 192.168.1.1.

| Propriétés | de : Pr | otocole | Internet | version 4 | (TCP/IPv4 |
|------------|---------|---------|----------|-----------|-----------|
|------------|---------|---------|----------|-----------|-----------|

#### Général

Les paramètres IP peuvent être déterminés automatiquement si votre réseau le permet. Sinon, vous devez demander les paramètres IP appropriés à votre administrateur réseau.

Obtenir une adresse IP automatiquement

Otiliser l'adresse IP suivante :

| Adresse IP :            | 192.168.1.1   |
|-------------------------|---------------|
| lasque de sous-réseau : | 255.255.255.0 |
| asserelle par défaut :  |               |

| Obtenir les adresses des serveurs<br>Ottiliser l'adresse de serveur DNS s | DNS automatiquement |
|---------------------------------------------------------------------------|---------------------|
| Serveur DNS préféré :                                                     | 192.168.1.254       |
| Serveur DNS auxiliaire :                                                  |                     |
| Valider les paramètres en quittan                                         | Avancé              |
|                                                                           | OK Annuler          |

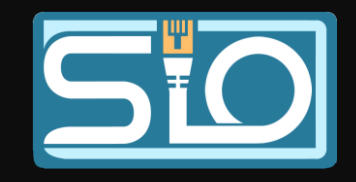

×

# Connexion de la machine cliente au domaine

 Pour connecter la machine cliente au domaine, il faut rechercher système, puis dans système, cliquer sur « Renommer ce pc (avancé) » puis modifier.

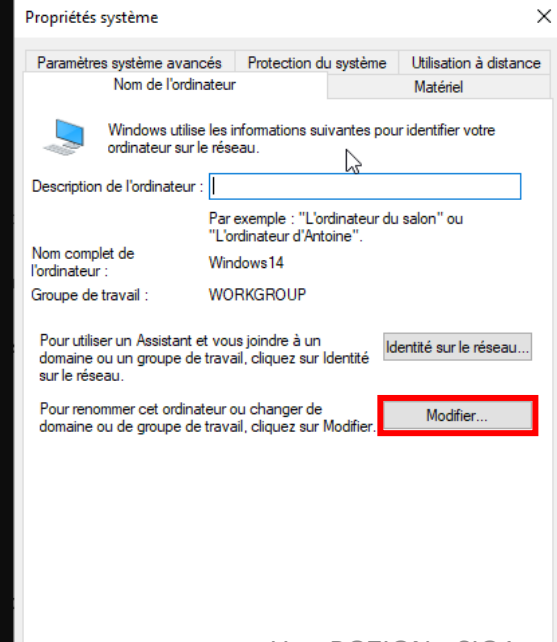

Ugo BOZION

Annule

OK

| arametres                      |                                 |                                                                                               |                                    |
|--------------------------------|---------------------------------|-----------------------------------------------------------------------------------------------|------------------------------------|
| က် Accueil                     | À propos de                     |                                                                                               |                                    |
| Rechercher un paramètre        | Votre ordinateur est            | surveillé et                                                                                  | Paramètres associés                |
|                                | protégé.                        |                                                                                               | Paramètres de Bitlocker            |
| ystème                         | Voir les détails dans la sécuri | té Windows                                                                                    | Gestionnaire de périphériques      |
| <b>7</b> ć                     |                                 |                                                                                               | Bureau à distance                  |
| La Ecran                       | Spécifications de l'ar          | opareil                                                                                       |                                    |
| )) Son                         | New de New 201                  | MP- Journel A                                                                                 | Protection du système              |
| _                              | Nom de l'appareil<br>Processeur | WINDOWS14                                                                                     | Paramètres avancés du système      |
| Actions et notifications       | Tiotessedi                      | 2.50GHz 2.49 GHz                                                                              | Renommer ce PC (avancé)            |
| N A                            | Mémoire RAM installée           | 16,0 Go                                                                                       |                                    |
| Assistant de concentration     | ID de périphérique              | 54270C10-E687-464E-<br>B573-7A831DB5FFCB                                                      | Obtenir de l'aide                  |
| Alimentation et mise en veille | e ID de produit                 | 00330-80000-00000-AA413                                                                       | Denner des commentaires            |
| ⊐ Stockage                     | Type du système                 | Système d'exploitation 64 bits,<br>processeur x64                                             | Donner des commentaires            |
| a Tablette                     | Stylet et fonction tactile      | La fonctionnalité d'entrée tactile ou<br>avec un stylet n'est pas disponible<br>sur cet écran |                                    |
| d Multitâche                   | Copier                          |                                                                                               |                                    |
| Projection sur ce PC           | Renommer ce PC                  |                                                                                               |                                    |
| C Expériences partagées        |                                 |                                                                                               |                                    |
| Presse-papiers                 | Spécifications de Wi            | ndows                                                                                         |                                    |
|                                | Édition                         | Windows 10 Professionnel                                                                      |                                    |
| Sureau à distance              | Version                         | 22H2                                                                                          |                                    |
|                                | Installé le                     | 04/10/2023                                                                                    |                                    |
| ) A propos de                  | Build du système d'exploitati   | ion 19045.3570                                                                                |                                    |
| Q Taper ici nour rechen        | cher 🗄 🍙 🥅 🖬                    |                                                                                               | , தொரு ∧ ந்தைல) <sup>11:04</sup> த |

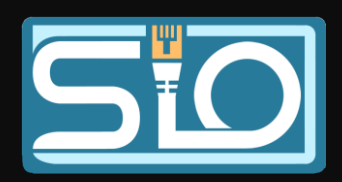

## Connexion de la machine cliente au domaine

- Je rentre un nom d'ordinateur, ici
   Développeur et je rentre l'adresse du domaine qui est ici « siosaintluc.com ».
- Et connexion a un compte autorisé à joindre le domaine, ici « Administrateur ».
- Il faudra ensuite redémarrer le PC.

| Modification du nom ou du domaine de l'ordinateur | × |
|---------------------------------------------------|---|
| Bienvenue dans le domaine siosaintluc.com.        |   |
| ОК                                                |   |
|                                                   |   |

| Modification du nom ou du domaine de l'ordinateur                                                                                           | $\times$ |
|----------------------------------------------------------------------------------------------------|----------|
| Vous pouvez modifier le nom et l'appartenance de cet<br>ordinateur. Ces modifications peuvent influer sur l'accès aux<br>ressources réseau. |          |
| Nom de l'ordinateur :                                                                                                    |          |
| Developpeur                                                                                                    |          |
| Nom complet de l'ordinateur :<br>Developpeur<br>Autres                                                                                      |          |
| Domaine :                                                                                                    |          |
| siosaintluc.com                                                                                                    |          |
| O Groupe de travail :<br>WORKGROUP                                                                                                    | ]        |
|                                                                                                    |          |

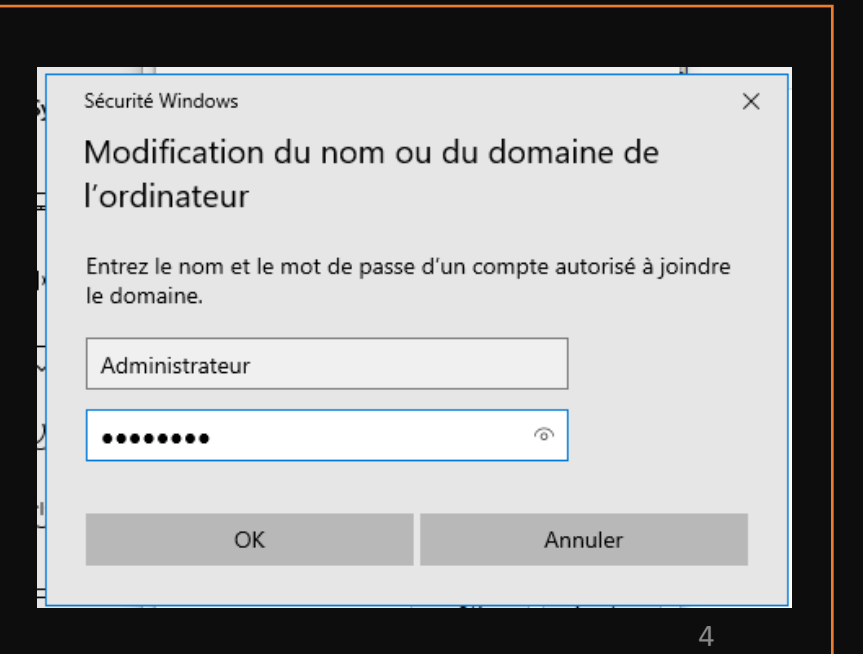

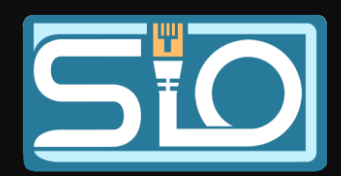

Création d'un compte développeur dans l'AD – Création d'UO

 Pour commencer il faudra créer une UO « développeur » dans l'AD, pour lancer l'AD il faut se rendre dans la liste des programmes, puis dans Outils d'administration Windows et Utilisateurs et ordinateurs et Active Directory. Pour créer une UO il faut faire un clic droit dans « siosaintluc.com » puis nouveau et Unité d'organisation.

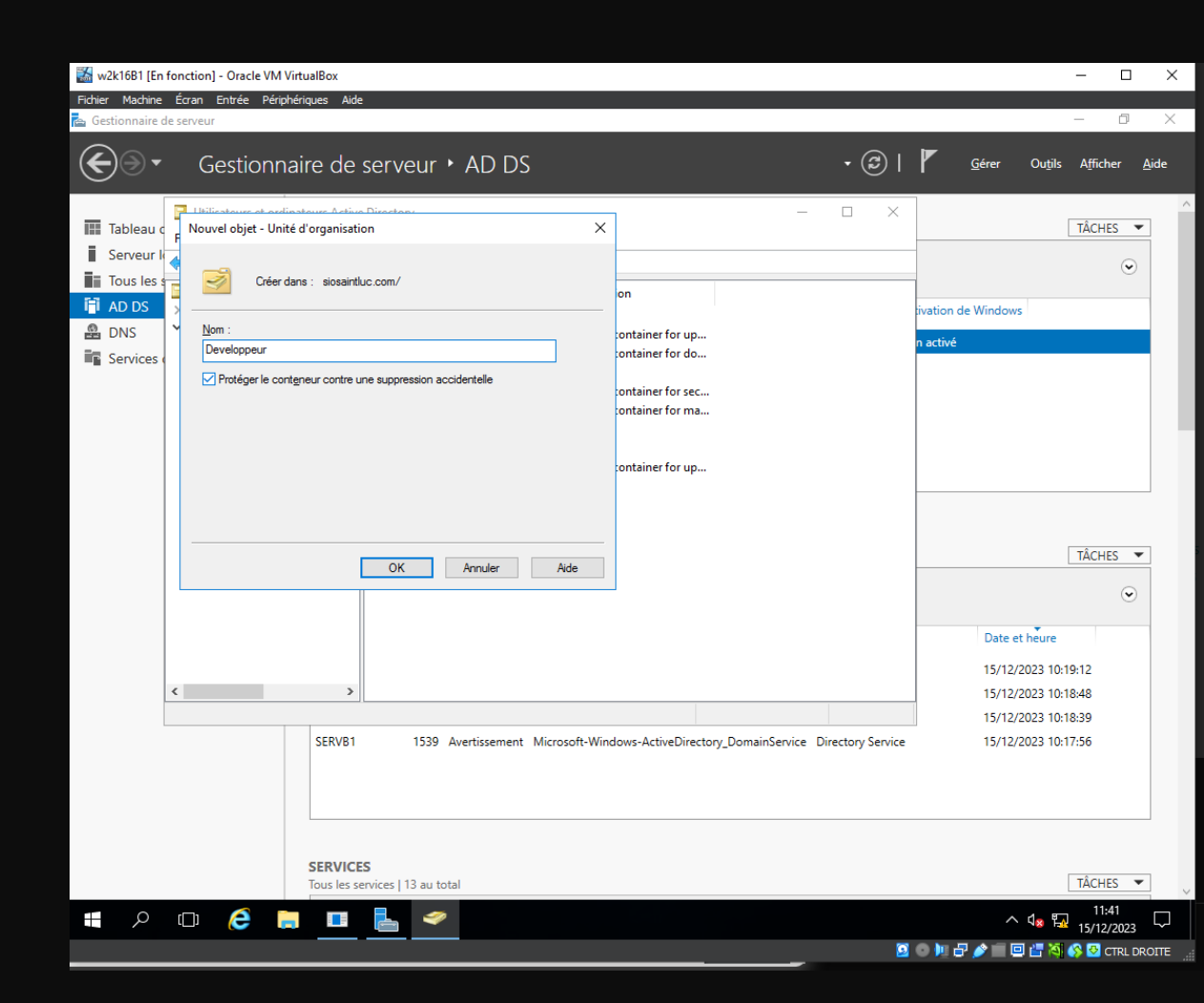

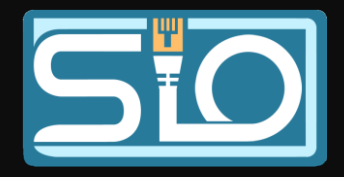

Création d'un compte développeur dans l'AD – Création d'utilisateur

 Ensuite dans cette UO il faudra créer l'utilisateur Développeur, pour se faire il faudra faire un clic droit dans l'UO puis nouveau plus Utilisateur.

| Créer dans : siosainti                                                                                                    | luc.com/Developpeur                                                                    |
|----------------------------------------------------------------------------------------------------|----------------------------------------------------------------------------------------|
| <u>M</u> ot de passe :                                                                                                    | •••••                                                                                  |
| <u>C</u> onfirmer le mot de passe :                                                                                            | •••••                                                                                  |
| L'utilisateur doit changer le mo L'utilisateur <u>n</u> e peut pas chang Le mot de passe n'expire jama Le compte est désactivé | ot de passe à la proc <u>h</u> aine ouverture de session<br>ger de mot de passe<br>ais |
|                                                                                                    |                                                                                        |

| Prénom :                                          | Developpeur           | Initiales :                                                             |                |
|---------------------------------------------------|-----------------------|-------------------------------------------------------------------------|----------------|
| Nom :                                             |                       |                                                                         |                |
| Nom complet :                                     | Developpeur           |                                                                         |                |
| Nom d'ouverture de                                | e session de l'utilis | ateur :                                                                 |                |
|                                                   |                       |                                                                         |                |
| Developpeur                                       |                       | @siosaintluc.com                                                        | $\sim$         |
| Developpeur<br>Nom d'ouverture de                 | e session de l'utilis | @siosaintluc.com<br>ateur (antérieur à Window                           | ∽<br>s 2000) : |
| Developpeur<br>Nom d'ouverture de<br>SIOSAINTLUC\ | e session de l'utilis | esiosaintluc.com<br>ateur (antérieur à Window<br>Developpeur            | ∽<br>s 2000) : |
| Developpeur<br>Nom d'ouverture de<br>SIOSAINTLUC\ | e session de l'utilis | esiosaintluc.com<br>ateur (antérieur à Window<br>Developpeur            | ∽<br>s 2000) : |
| Developpeur<br>Nom d'ouverture de<br>SIOSAINTLUC\ | e session de l'utilis | @siosaintluc.com          ateur (antérieur à Window         Developpeur | s 2000) :      |

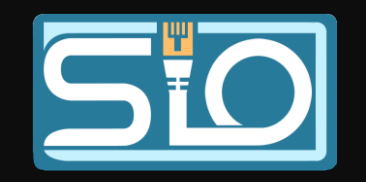

Création d'un compte développeur dans l'AD – Creation d'utilisateur

- Pour créer un groupe il faudra également faire clic droit plus **nouveau** et groupe dans l'UO.
- Pour affecter l'utilisateur développeur au groupe il faut faire un clique droit sur le groupe puis propriétés, dans l'onglet membre, specifier l'emplacement "developpeur" puis entrer le nom Developpeur à selectionner.
- Pour activer le compte developpeur il faut faire un clic droit sur l'utilisateur puis **activer le compte**.

Ugo

| Propriété | és de : Dev  |                |              |     |                | ?    | ×      |
|-----------|--------------|----------------|--------------|-----|----------------|------|--------|
| Général   | Membres      | Membre de      | Géré par     |     |                |      |        |
| 88        | Dev          |                |              |     |                |      |        |
| Nom de    | e groupe (ar | térieur à Wind | dows 2000) : | Dev | ,              |      |        |
| Descrip   | otion :      |                |              |     |                |      |        |
| Adress    | e de messag  | gerie :        |              |     |                |      |        |
| Éten      | due du grou  | ре             |              |     | Type de groupe |      |        |
| 0         | )omaine loca | al             |              |     | Sécurité       |      |        |
| 0         | lobale       |                |              |     | Oistribution   |      |        |
| OL        | Iniverselle  |                |              |     |                |      |        |
| Remar     | ques :       |                |              |     |                |      |        |
|           |              |                |              |     |                |      | $\sim$ |
|           |              |                |              |     |                |      |        |
|           |              |                |              |     |                |      |        |
|           |              |                |              |     | OK Annuler     | Appl | iquer  |
|           |              |                |              |     |                |      |        |

| Propriétés de : Dev                |                        | Sélectionnez    | des utilisateurs, des conta   | acts, des ordinateurs, des o | comptes de service ou des |
|------------------------------------|------------------------|-----------------|-------------------------------|------------------------------|---------------------------|
| Général Membres Membre de Géré par |                        | Sélectionnez l  | e type de cet objet :         |                              |                           |
| Membres :                          |                        | des utilisateur | rs, des comptes de service, o | des groupes ou Autres objets | Types d'objet             |
| Nom Dossier Services de do         | maine Active Directory | À partir de cet | emplacement :                 |                              |                           |
| Leveloppeur siosaintluc.com/Develo | ppeur                  | Developpeur     |                               |                              | Emplacement               |
|                                    |                        | Entrez les non  | ns des objets à sélectionner  | (exemples) :                 |                           |
|                                    |                        | Developpeur     |                               |                              | Vérifier les no           |
|                                    |                        |                 |                               |                              |                           |
|                                    |                        | I               |                               |                              |                           |
|                                    |                        | Avancé          |                               |                              | OK Annuk                  |
|                                    | , i                    |                 |                               |                              | Masquer                   |
|                                    |                        |                 |                               |                              |                           |
|                                    |                        |                 |                               |                              |                           |
|                                    |                        |                 |                               |                              |                           |
|                                    |                        |                 |                               |                              |                           |
| Ajouter Supprimer                  |                        |                 |                               | de fichiers et               |                           |
| DZION - SIO1                       |                        |                 |                               | kage 1                       | 7                         |

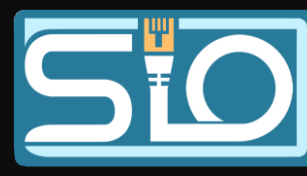

## Mise en place du service DHCP

 Pour se faire il faudra ajouter la fonctionnalité Serveur DHCP, il faudra cliquer sur gérer dans le gestionnaire de serveur puis ajouter des rôles et des fonctionnalités. Ensuite cliquer sur suivant jusque « Rôles de serveurs » ou il faudra cocher « Serveur DHCP » avant de cliquer sur suivant jusqu'à la confirmation ou il faudra cliquer sur installer.

#### Sélectionnez un ou plusieurs rôles à installer sur le serveur sélectionné. Avant de commencer Type d'installation Rôles Description Sélection du serveur Le serveur DHCP (Dynamic Host | | Hyper-V MultiPoint Services Configuration Protocol) vous permet Rôles de serveurs Serveur de télécopie de configurer, gérer et fournir de **Fonctionnalités** manière centralisée des adresses IP $\square$ Serveur DHC temporaires et des informations Serveur DNS (Installé) connexes aux ordinateurs clients. Serveur Web (IIS) Service Guardian hôte Services AD DS (Installé) Services AD LDS (Active Directory Lightweight Dire Services AD RMS (Active Directory Rights Manager Services Bureau à distance Services d'activation en volume Services d'impression et de numérisation de docur Services de certificats Active Directory Services de déploiement Windows Services de fédération Active Directory (AD FS) Services de fichiers et de stockage (2 sur 12 installe) Services de stratégie et d'accès réseau Services WSUS (Windows Server Update Services) Installer < Précédent Suivant > Annuler

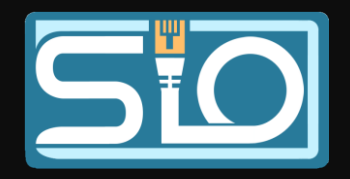

Assistant Aiout de rôles et de fonctionnalités

Sélectionner des rôles de serveurs

SERVEUR DE DESTINATION

ServB1.siosaintluc.com

## Mise en place du service DHCP

- Le serveur DHCP est maintenant installé.
- Pour créer une nouvelle étendue qui définira les IP qui pourront être utilisées, il faudra se rendre dans DHCP dans les outils d'administration Windows, cliquer sur la flèche à coté de « servb1.siosaintluc.com »pour dérouler la catégorie et faire un clic droit sur IPv4.

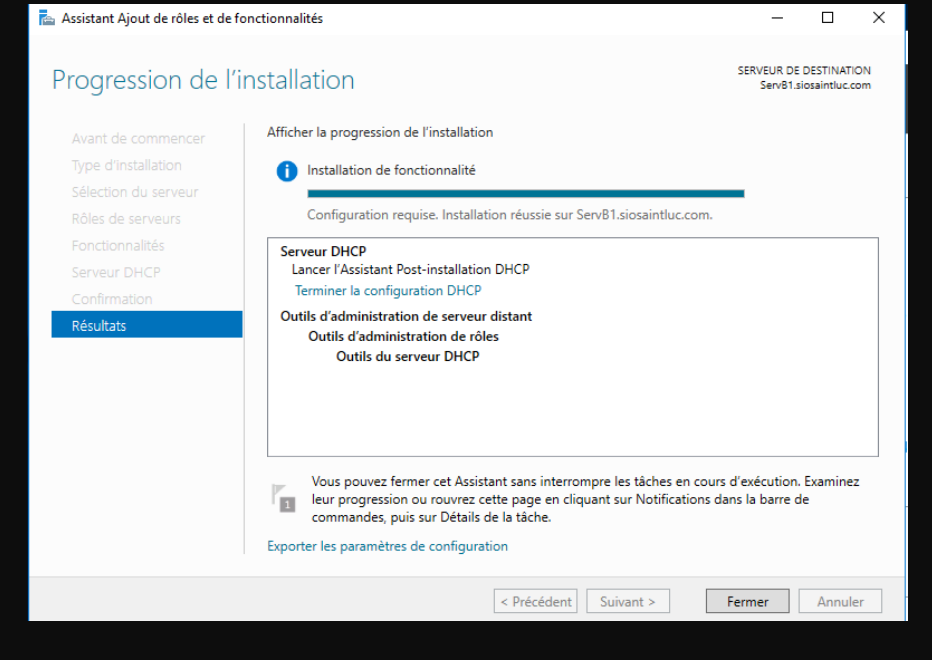

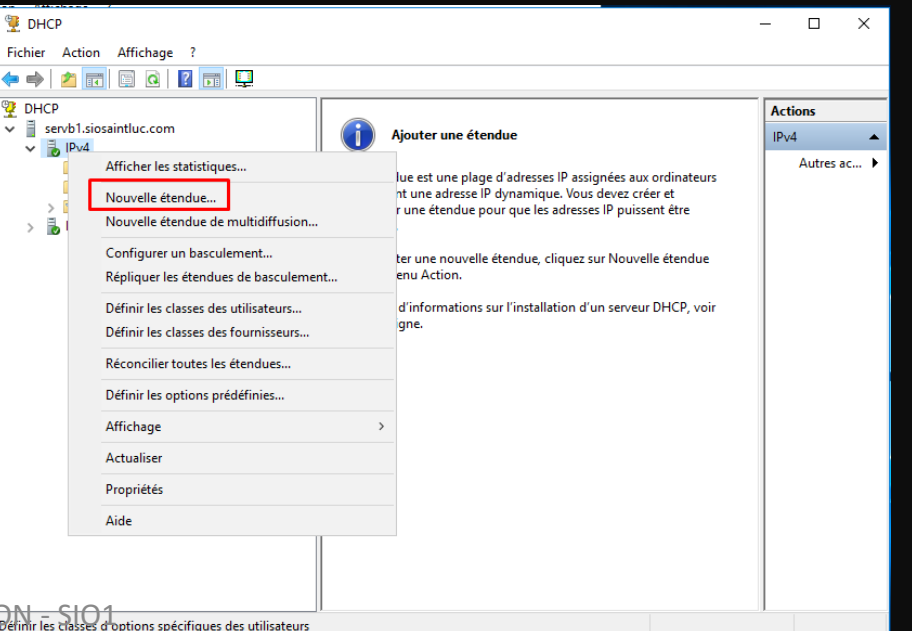

Ugo BOZ

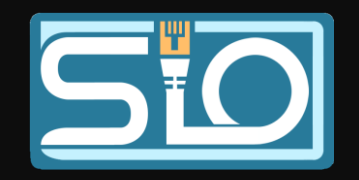

## Création de l'étendue du service DHCP

- Pour la plage d'adresse IP sera de 192.168.1.1 jusqu'à 192.168.1.253 avec comme masque de sous réseau 255.255.255.0 puis cliquer sur suivant jusqu'au paramétrage de la durée du bail
- Pour la durée du bail, ce sera **12 heures** puis cliquer sur suivant jusqu'à la fin.

Assistant Nouvelle étendue

Les clients ne peuvent obtenir des baux d'adresses que si une étendue est activée

< Précédent Suivant >

Voulez-vous activer cette étendue maintenant ?

Oui, je veux activer cette étendue maintenant

C Non, j'activerai cette étendue ultérieurement

Ugo BOZION - SIO1

Activer l'étendue

| P d adresses IP         Yous définissez la plage d'adresses en identifiant un jeu d'adresses IP consécutives.         aramètres de configuration pour serveur DHCP         Entrez la plage d'adresses que l'étendue peut distribuer.         Adresse IP de       192.168.1.1         début :       192.168.1.253         aramètres de configuration qui se propagent au client DHCP.         Longueur :       24 -         Masque de sous-réseau :       255.255.0              Yécédent         Suivant >       Annuler | ye d adresses IP         Yous définissez la plage d'adresses en identifiant un jeu d'adresses IP consécutives.         aramètres de configuration pour serveur DHCP         Entrez la plage d'adresses que l'étendue peut distribuer.         Adresse IP de       192.168.1.1         début :       Adresse IP de fin :         192.168.1.253         aramètres de configuration qui se propagent au client DHCP.         Longueur :       24 🐳         Masque de sous réseau :       255.255.0          Suivant > |                                                                     |                            |                     |         |
|----------------------------------------------------------------------------------------------------|----------------------------------------------------------------------------------------------------|---------------------------------------------------------------------|----------------------------|---------------------|---------|
| Paramètres de configuration pour serveur DHCP         Entrez la plage d'adresses que l'étendue peut distribuer.         Adresse IP de       192.168.1.1         début :       192.168.1.253         Paramètres de configuration qui se propagent au client DHCP.         Longueur :       24 ÷         Masque de<br>sous réseau :       255.255.255.0         Verécédent       Suivant >                                                                                                    | Paramètres de configuration pour serveur DHCP         Entrez la plage d'adresses que l'étendue peut distribuer.         Adresse IP de       192.168.1.1         début :       Adresse IP de fin :         Adresse IP de fin :       192.168.1.253         Paramètres de configuration qui se propagent au client DHCP.         Longueur :       24 ÷         Masque de sous réseau :       255.255.255.0         Verécédent       Suivant >                                                                        | <b>je d'adresses IP</b><br>Vous définissez la plage d'adresses en i | dentifiant un jeu d'adress | ses IP consécutives | Į.      |
| Entrez la plage d'adresses que l'étendue peut distribuer.<br>Adresse IP de 192 . 168 . 1 . 1<br>Adresse IP de fin : 192 . 168 . 1 . 253<br>Paramètres de configuration qui se propagent au client DHCP.<br>Longueur : 24 <u>+</u><br>Masque de 255 . 255 . 255 . 0<br>sous réseau : 255 . 255 . 0<br>Annuler                                                                                                    | Entrez la plage d'adresses que l'étendue peut distribuer.<br>Adresse IP de 192 . 168 . 1 . 1<br>Adresse IP de fin : 192 . 168 . 1 . 253<br>Paramètres de configuration qui se propagent au client DHCP.<br>Longueur : 24 ÷<br>Masque de 255 . 255 . 255 . 0<br>sous réseau : 255 . 255 . 0<br>Annuler                                                                                                    | aramètres de configuration pour serveur                             | DHCP                       |                     |         |
| Adresse IP de<br>début :       192.168.1.1         Adresse IP de fin :       192.168.1.253         Paramètres de configuration qui se propagent au client DHCP.         Longueur :       24 ÷         Masque de<br>sous-réseau :       255.255.0          Précédent         Suivant >       Annuler                                                                                                    | Adresse IP de<br>début :       192.168.1.1         Adresse IP de fin :       192.168.1.253         Paramètres de configuration qui se propagent au client DHCP.         Longueur :       24                                                                                                    | Entrez la plage d'adresses que l'étendue                            | peut distribuer.           |                     |         |
| Adresse IP de fin :       192.168.1.253         Paramètres de configuration qui se propagent au client DHCP.         Longueur :       24 -         Masque de sous réseau :       255.255.255.0             Verécédent       Suivant >                                                                                                    | Adresse IP de fin : 192 . 168 . 1 . 253 Paramètres de configuration qui se propagent au client DHCP. Longueur : 24 ÷ Masque de 255 . 255 . 255 . 0 Sous réseau : Annuler                                                                                                    | Adresse IP de 192 . 168 . 1<br>début :                              | . 1                        |                     |         |
| Paramètres de configuration qui se propagent au client DHCP.  Longueur : 24 - Masque de 255 . 255 . 0 sous réseau :  (Précédent Suivant > Annuler)                                                                                                    | Paramètres de configuration qui se propagent au client DHCP.<br>Longueur : 24 -<br>Masque de 255 . 255 . 255 . 0<br>sous réseau :<br><pre></pre>                                                                                                    | Adresse IP de fin : 192 . 168 . 1                                   | . 253                      |                     |         |
| < Précédent Suivant > Annuler                                                                                                    | < Précédent Suivant > Annuler                                                                                                    | Longueur : 24 -<br>Masque de<br>sous-réseau : 255 . 255 . 255       | . 0                        |                     |         |
| < Précédent Suivant > Annuler                                                                                                    | < Précédent Suivant > Annuler                                                                                                    |                                                                     |                            |                     |         |
|                                                                                                    |                                                                                                    |                                                                     |                            |                     |         |
|                                                                                                    |                                                                                                    |                                                                     | < Précédent                | Suivant >           | Annuler |
|                                                                                                    |                                                                                                    |                                                                     | < Précédent                | Suivant >           | Annuler |

S

Annule

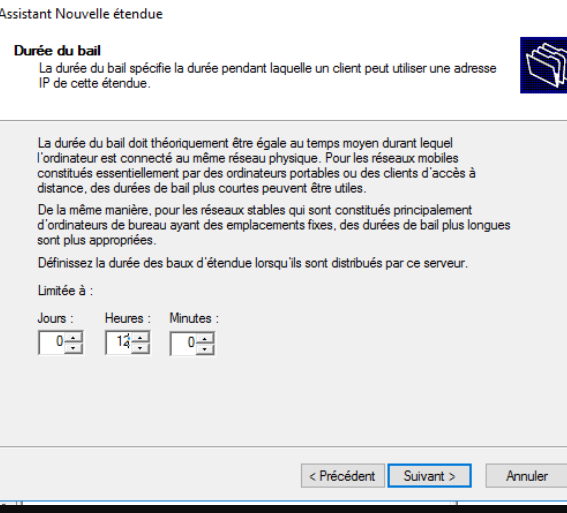

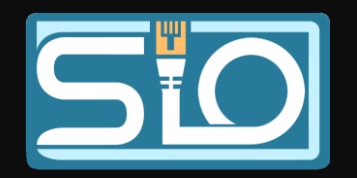

# Vérification du fonctionnement du DHCP

- Pour se faire il faudra se rendre dans les paramètres de l'Ethernet dans le panneau de configuration, et mettre l'attribution automatique de l'adresse IP.
- Ensuite on se rendra dans l'invite de commande pour faire un ipconfig /all et nous pouvons constater qu'a la ligne du serveur DHCP, il y'a bien l'IP du serveur ce qui signifie que le DHCP est bien fonctionnel.

| Propriétés de : Protocole Internet version 4 (TCA                                                                                              | P/IPv4)                   |                     | $\times$ |
|----------------------------------------------------------------------------------------------------|---------------------------|---------------------|----------|
| Général Configuration alternative                                                                                                    |                           |                     |          |
| Les paramètres IP peuvent être déterminés auto<br>réseau le permet. Sinon, vous devez demander la<br>appropriés à votre administrateur réseau. | matiquemen<br>es paramètr | t si votre<br>es IP |          |
| Obtenir une adresse IP automatiquement                                                                                                    |                           |                     |          |
| O Utiliser l'adresse IP suivante :                                                                                                    |                           |                     |          |
| Adresse IP :                                                                                                    |                           |                     |          |
| Masque de sous-réseau :                                                                                                    |                           |                     |          |
| Passerelle par défaut : .                                                                                                    |                           |                     |          |
| Obtenir les adresses des serveurs DNS auto                                                                                                    | matiquemer                | nt                  |          |
| Utiliser l'adresse de serveur DNS suivante :                                                                                                   |                           |                     |          |
| Serveur DNS préféré : 192 . 1                                                                                                    | 68.1.2                    | 54                  |          |
| Serveur DNS auxiliaire :                                                                                                    |                           |                     |          |
| Valider les paramètres en quittant                                                                                                    | ,                         | Avancé              |          |
|                                                                                                    |                           |                     |          |
|                                                                                                    | OK                        | Annul               | er       |
|                                                                                                    | OK                        | Annul               | er       |

| C:\Use | rs\developpeur>ipconfig /all                                       |
|--------|--------------------------------------------------------------------|
| Config | uration IP de Windows                                              |
| Nom    | da l'hôta : Developpeup                                            |
| Suf    | de l'inde                                                          |
| Tvn    | e de noeud.                                                        |
| Rou    | tage IP activé Non                                                 |
| Pro    | xy WINS activé Non                                                 |
| Lis    | te de recherche du suffixe DNS.: siosaintluc.com                   |
| Carte  | Ethernet Ethernet ·                                                |
|        |                                                                    |
| Suf    | fixe DNS propre à la connexion : siosaintluc.com                   |
| Des    | cription Intel(R) PRO/1000 MT Desktop Adapter                      |
| Adr    | esse physique                                                      |
| DHC    | Pactivé                                                            |
| Con    | figuration automatique activée : Oui                               |
| Adr    | esse IPv6 de liaison locale: fe80::bb21:ff46:d14e:9755%13(préféré) |
| Adr    | esse IPv4 192.168.1.1(préféré)                                     |
| Mas    | que de sous-réseau                                                 |
| Bai    | 1 obtenu vendredi 15 décembre 2023 16:25:50                        |
| Bai    | l expirant                                                         |
| Pas    | serelle par defaut                                                 |
| Ser    | Veur DHCP                                                          |
|        |                                                                    |
| Ser    |                                                                    |
| 361    |                                                                    |

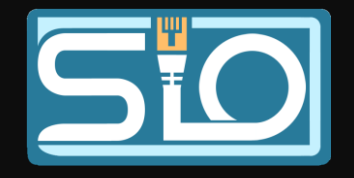

## Verification du fonctionnement du DHCP avec Wireshark

 Pour vérifier que le serveur DHCP est bien fonctionnel avec Wireshark, il faudra sur Wireshark, sur la machine cliente filtrer « DHCP » et par la suite lancer l'invite de commande et faire la commande « ipconfig /renew » et constater que nous avons des trames sur Wireshark correspondant aux IP de la machine du développeur et celle du Windows Server.

|                                            | *Etl                                            | net    |                     |        |        |               |        |       |           |                 |        |              |              |        |          |         |          |        |              | _      | -        |          |          | >        | <   |
|--------------------------------------------|-------------------------------------------------|--------|---------------------|--------|--------|---------------|--------|-------|-----------|-----------------|--------|--------------|--------------|--------|----------|---------|----------|--------|--------------|--------|----------|----------|----------|----------|-----|
| Fic                                        | hier l                                          | Editer | Vue                 | Aller  | Captu  | ure           | Analys | ser S | Statistic | ues             | Teleph | onie         | Wi           | rele   | SS       | Out     | ils      | Aide   |              |        |          |          |          |          |     |
| ◢ ■ ⊿ ◎   🖹 🗶 🗗   ९ ⇔ ⇔ 🕾 🗿 🦺 📑 Ө. ९. ९. ୩ |                                                 |        |                     |        |        |               |        |       |           |                 |        |              |              |        |          |         |          |        |              |        |          |          |          |          |     |
| dhcp                                       |                                                 |        |                     |        |        |               |        |       |           |                 |        |              |              |        |          |         |          |        |              | ĺ      | ×]-      |          |          |          |     |
| No                                         |                                                 | Time   |                     | So     | ource  |               |        |       | Desti     | nation          |        |              | 1            | Prot   | ocol     | Le      | ngtł     | Info   |              |        |          |          |          |          |     |
| Г                                          | 46                                              | 40.0   | 88682               | 19     | 92.168 | 8.1.          | 1      |       | 192.      | 168.1           | .254   |              | [            | DHCF   | 2        |         | 366      | DHC    | P Req        | uest   | : -      | Tr       | ans      | act:     | ion |
|                                            | 47                                              | 40.0   | 91627 192.168.1.254 |        |        |               |        | 192.  |           | DHCP            |        |              | 342          |        | DHC      | P ACK   |          | - Tran |              | ans    | saction  |          |          |          |     |
|                                            |                                                 |        |                     |        |        |               |        |       |           |                 |        |              |              |        |          |         |          |        |              |        |          |          |          |          |     |
|                                            |                                                 |        |                     |        |        |               |        |       |           |                 |        |              |              |        |          |         |          |        |              |        |          |          |          |          |     |
|                                            |                                                 |        |                     |        |        |               |        |       |           |                 |        |              |              |        |          |         |          |        |              |        |          |          |          |          |     |
|                                            |                                                 |        |                     |        |        |               |        |       |           |                 |        |              |              |        |          |         |          |        |              |        |          |          |          |          |     |
|                                            |                                                 |        |                     |        |        |               |        |       |           |                 |        |              |              |        |          |         |          |        |              |        |          |          |          |          |     |
|                                            |                                                 |        |                     |        |        |               |        |       |           |                 |        |              |              |        |          |         |          |        |              |        |          |          |          |          |     |
|                                            |                                                 |        |                     |        |        |               |        |       |           |                 |        |              |              |        |          |         |          |        |              |        |          |          |          |          |     |
| <                                          |                                                 |        |                     |        |        |               |        |       |           |                 |        |              |              |        |          |         |          |        |              |        |          |          |          |          | >   |
|                                            | -                                               |        |                     |        |        | (0)           |        |       | 266       |                 | 000    |              |              | 27     | 07       | 00      |          | 00.0   | 0 0-         | 7 - 1- | £ .      | - 6      | 00       | 00       | -   |
| (                                          | Frame<br>Ethor                                  | 46: :  | 566 Dy1             | DCCC   | ) wire | 2 (29<br>ntec | 928 D1 | 1ts), | 366       | bytes<br>a. 27. | 001    | 0 00<br>0 01 | 5 00<br>L 60 | 53     | 07<br>e6 | 00      | 09<br>00 | 80 1   | 0 2/         | 00     | те<br>с0 | ао<br>а8 | 00<br>01 | 00       | 2   |
| Ś                                          | Internet Protocol Version 4 Src: 192 168 1 1 D  |        |                     |        |        |               |        |       | . Dst     | 002             | 0 01   | l fe         | 00           | 44     | 00       | 43      | 01 4     | c 85   | ad           | 01     | 01       | 06       | 00       | 8        |     |
| Ś                                          | User Datagram Protocol, Src Port: 68. Dst Port: |        |                     |        |        |               |        | t: 67 | 003       | 0 <b>9</b> 0    | 20     | 00           | 00           | 00     | 00       | c0 a    | 8 01     | 01     | 00           | 00     | 00       | 00       | e        |          |     |
| >                                          | Dynam                                           | ic Hos | st Conf             | figura | tion   | Prot          | tocol  | (Req  | uest)     |                 | 004    | 000          | 00           | 00     | 00       | 00      | 00       | 08 0   | 0 27         | cb     | fe       | a6       | 00       | 00       | ę   |
|                                            |                                                 |        |                     |        |        |               |        |       |           |                 | 006    | 000          | 000          | 00     | 00       | 00      | 00       | 00 0   | 0 00         | 00     | 00       | 00       | 00       | 00       | e   |
|                                            |                                                 |        |                     |        |        |               |        |       |           |                 | 007    | 00           | 00           | 00     | 00       | 00      | 00       | 00 0   | 0 00         | 00     | 00       | 00       | 00       | 00       | e   |
|                                            | 008                                             |        |                     |        |        |               |        |       |           |                 | 00     | 00           | 00           | 00     | 00       | 00      | 00 0     | 0 00   | 00           | 00     | 00       | 00       | 00       | e        |     |
|                                            |                                                 |        |                     |        |        |               |        |       |           |                 | 009    | 0 00         | 00 0         | 00     | 00       | 00      | 00       | 00 0   | 0 00         | 00     | 00       | 00       | 00       | 00       | ę   |
|                                            | 0000                                            |        |                     |        |        |               |        |       |           |                 |        | 0 00<br>0 00 | 00 00        | 00     | 00       | 00      | 00       | 00 0   | 0 00<br>0 00 | 00     | 00       | 00       | 00       | 00<br>00 | c   |
|                                            | 0000                                            |        |                     |        |        |               |        |       |           |                 |        | 0 00         | 00           | 00     | 00       | 00      | 00       | 00 0   | 0 00         | 00     | 00       | 00       | 00       | 00       | e   |
|                                            |                                                 |        |                     |        |        |               |        |       |           |                 | 00d    | 0 <b>0</b> 0 | 00           | 00     | 00       | 00      | 00       | 00 O   | 0 00         | 00     | 00       | 00       | 00       | 00       | ٤ ٧ |
| <                                          | -                                               |        |                     |        |        | _             |        | _     |           | >               | <      |              |              |        |          |         |          |        |              |        | 1        |          |          | >        |     |
| $\circ$                                    | O Dynamic Host Configuration Protocol: Protocol |        |                     |        |        |               |        |       |           |                 | Pag    | quet         | s : 11       | 17 • 4 | Affic    | hés : 2 | 2 (1.7%  | )      | P            | rofil  | : Def    | fault    |          |          |     |

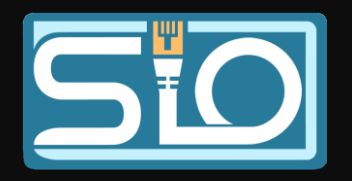